# Lancement de calcul sous CASTEP avec l'interface accelrys

Cliquer sur « File » puis « Import » :

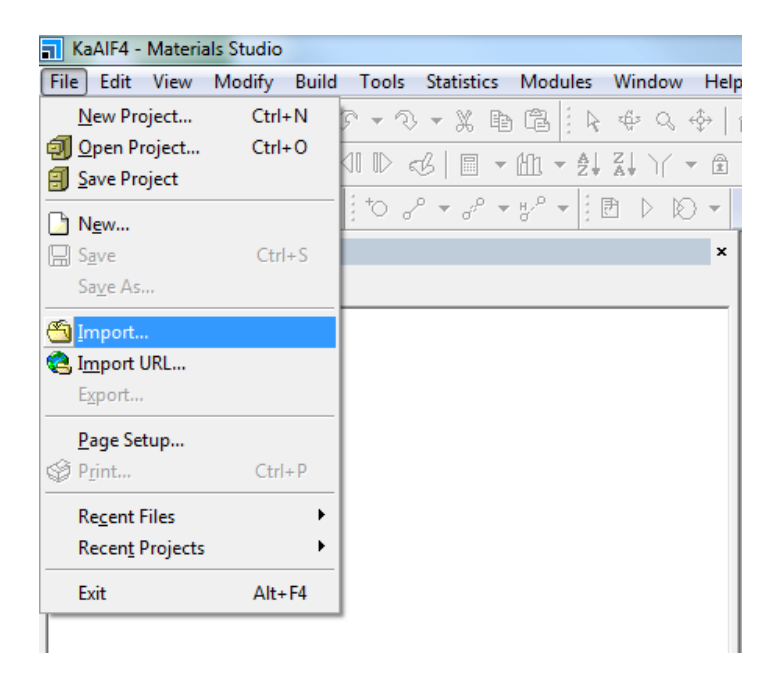

puis choisir le fichier xx.cif à ouvrir :

| Import Document                       |        |                                          |                  |                         | ×          |
|---------------------------------------|--------|------------------------------------------|------------------|-------------------------|------------|
| 🔾 🗢 📔 🕨 Ordinateur                    | ▶ Dat  | ta (D:) → CASTEP → Test → optimisation → | <b>- </b> ↓      | Rechercher dans : optin | nisation 🔎 |
| Organiser 🔻 Nouveau de                | ossier |                                          |                  |                         |            |
| 🗼 Téléchargements                     | *      | Nom                                      | Modifié le       | Туре                    | Taille     |
| Pik Kath à surse                      |        | 🐌 KaAIF4_Files                           | 28/10/2015 15:05 | Dossier de fichiers     |            |
|                                       |        | 📊 KaAlF4.stp                             | 28/10/2015 15:05 | Materials Studio P      | 1 Ko       |
| Documents                             | =      | 🔗 KaAlF4_tetra_16413.cif                 | 18/03/2015 14:12 | Crystallographic I      | 3 Ko       |
|                                       |        |                                          |                  |                         |            |
| Vidéos                                |        |                                          |                  |                         |            |
| · · · · · · · · · · · · · · · · · · · |        |                                          |                  |                         |            |
| 🖳 Ordinateur                          |        |                                          |                  |                         |            |
| 🚢 OS (C:)                             |        |                                          |                  |                         |            |
| 👝 Data (D:)                           |        |                                          |                  |                         |            |
| 🖵 informatique (\\cemhti              | + -    |                                          |                  |                         | •          |
| Nom du                                | fichie | Ka AIEA tates 16412 aif                  | _                | All Filer (* *)         | _          |
| <u>N</u> om du                        | neme   | NaAIF4_LELIa_10415.CIT                   | •                |                         |            |
|                                       |        |                                          | Options          | Ou <u>v</u> rir A       | nnuler     |
|                                       |        |                                          |                  |                         |            |

Le fichier xx.xsd est automatiquement généré (dans l'exemple ci-dessus, KaAIF4\_tetra\_16413.xsd).

Il faut ensuite cliquer sur « Calculation » :

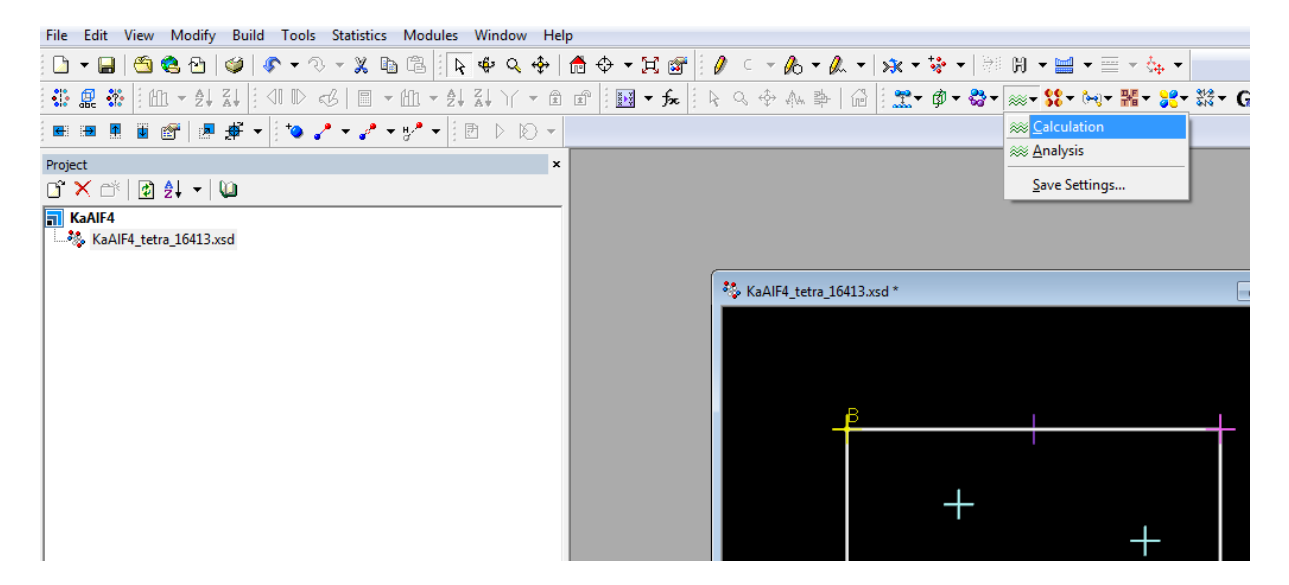

et choisir le type de calcul souhaité (dans notre exemple, une optimisation géométrique) ainsi que les fonctionnelles :

| CASTEP Calculation                            |                                   |  |  |  |  |  |
|-----------------------------------------------|-----------------------------------|--|--|--|--|--|
| Setup   Electronic   Properties   Job Control |                                   |  |  |  |  |  |
| Task: Geometry Op                             | Task: Geometry Optimization  More |  |  |  |  |  |
| Quality: Customized 💌                         |                                   |  |  |  |  |  |
| Functional:                                   | GGA 💌 PBE 💌                       |  |  |  |  |  |
| 🗆 Use TS 🖃                                    | method for DFT-D correction       |  |  |  |  |  |
| 🔲 Spin polarized                              | ☑ Use formal spin as initial      |  |  |  |  |  |
| 🗖 Use LDA+U                                   | Initial spin: 0                   |  |  |  |  |  |
| 🥅 Metal                                       | Charge: 0 •                       |  |  |  |  |  |
|                                               |                                   |  |  |  |  |  |
| Run 👻 Files Help                              |                                   |  |  |  |  |  |

Cliquer ensuite sur « More »

La fenêtre qui s'ouvre permet de choisir les paramètres du déplacement ionique pour le calcul d'optimisation ionique

| CASTEP Geometry Optimization |            |         |  |  |  |
|------------------------------|------------|---------|--|--|--|
| Minimizer Options Stress     |            |         |  |  |  |
| Convergence tolerance        |            |         |  |  |  |
| Quality:                     | Ultra-fine | -       |  |  |  |
| Energy:                      | 5,0e-6     | eV/atom |  |  |  |
| Max. force:                  | 0,01       | eV/Â    |  |  |  |
| Max. stress:                 | 0,02       | GPa     |  |  |  |
| Max. displacement:           | 5,0e-4     | Å       |  |  |  |
|                              |            |         |  |  |  |
| Max. iterations:             | 100 .      |         |  |  |  |
| Coptimize cell               |            |         |  |  |  |
| Basis set for Variable cell: |            |         |  |  |  |
| Compressibility:             | Hard 💌     |         |  |  |  |
| Help                         |            |         |  |  |  |

Il faut ensuite cliquer sur l'onglet « Electronique » de la fenêtre « CASTEP CALCULATION » :

| CASTEP Calculation                      |  |  |  |  |  |  |
|-----------------------------------------|--|--|--|--|--|--|
| Setup Electronic Properties Job Control |  |  |  |  |  |  |
| Energy cutoff: Customized 💌 370,0 eV    |  |  |  |  |  |  |
| SCF tolerance: Medium 💌                 |  |  |  |  |  |  |
| Energy tolerances per: Atom             |  |  |  |  |  |  |
| k-point set: Medium 💌 1x1x1             |  |  |  |  |  |  |
| Pseudopotentials: Ultrasoft 🗨           |  |  |  |  |  |  |
| Pseudopotential<br>representation:      |  |  |  |  |  |  |
| Use core hole                           |  |  |  |  |  |  |
| More                                    |  |  |  |  |  |  |
| Run 👻 Files Help                        |  |  |  |  |  |  |

et cliquer sur « more » afin de fixer une énergie de cutoff, un maillage dans la zone de Brillouin, etc :

| CASTEP Electronic Options                   |  |  |  |  |  |  |
|---------------------------------------------|--|--|--|--|--|--|
| Basis SCF k-points Potentials DFT-D         |  |  |  |  |  |  |
| I Use custom energy cutoff 370,0 eV         |  |  |  |  |  |  |
| FFT grid                                    |  |  |  |  |  |  |
| Density: Standard 🗨 90x90x90                |  |  |  |  |  |  |
| Augmentation density<br>scaling factor: 1.0 |  |  |  |  |  |  |
| Finite basis correction                     |  |  |  |  |  |  |
| Apply finite basis set correction: Smart    |  |  |  |  |  |  |
| Correction mode: Automatic 💌                |  |  |  |  |  |  |
| Numerical differentiation using 3 • points  |  |  |  |  |  |  |
| Energy derivative w.r.t. cutoff 0,0 eV      |  |  |  |  |  |  |
|                                             |  |  |  |  |  |  |
|                                             |  |  |  |  |  |  |
| Help                                        |  |  |  |  |  |  |

L'onglet « Properties » de la fenêtre « CASTEP CALCULATION » permet de spécifier ce que nous souhaitons récupérer dans le fichier de sortie :

Dans l'exemple ci-dessous, « Population analysis » est choisie ce qui signifie que nous souhaitons récupérer le résultat de l'optimisation ionique dans les fichiers de sortie :

| CASTEP Calculation                                                      |  |  |  |  |  |
|-------------------------------------------------------------------------|--|--|--|--|--|
| Setup Electronic Properties Job Control                                 |  |  |  |  |  |
| Optical properties Orbitals Phonons                                     |  |  |  |  |  |
| Polarizability, IR and Raman spectra     Population analysis     Stress |  |  |  |  |  |
| Density of states                                                       |  |  |  |  |  |
| Empty bands: 12                                                         |  |  |  |  |  |
| k-point set: Medium 💌 1x1x1                                             |  |  |  |  |  |
| Calculate PDOS More                                                     |  |  |  |  |  |
| Run 🔻 Files Help                                                        |  |  |  |  |  |

L'onglet « Job Control » de la fenêtre « CASTEP CALCULATION » permet de spécifier ce que l'on souhaite favoriser : vitesse, mémoire, ... (plutôt choisir Speed)

| CASTEP Calculation                      |  |  |  |  |  |
|-----------------------------------------|--|--|--|--|--|
| Setup Electronic Properties Job Control |  |  |  |  |  |
| Gateway location: My Computer           |  |  |  |  |  |
| Queue:                                  |  |  |  |  |  |
| Job description: 🔽 Automatic            |  |  |  |  |  |
| Run in parallel on: 1 of 4 cores        |  |  |  |  |  |
| C Optimize number of cores on the fly   |  |  |  |  |  |
| Runtime optimization: Speed             |  |  |  |  |  |
| More                                    |  |  |  |  |  |
| Run 👻 Files Help                        |  |  |  |  |  |

Une fois tous les paramètres renseignés, nous allons générer le projet en cliquant sur « Files » puis « Save Files » :

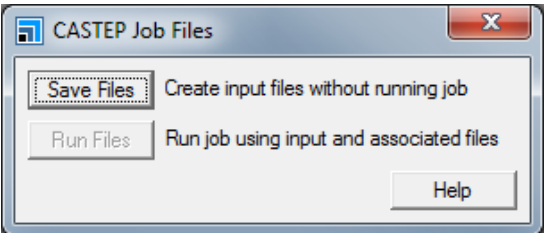

Les fichiers du projet sont maintenant visibles :

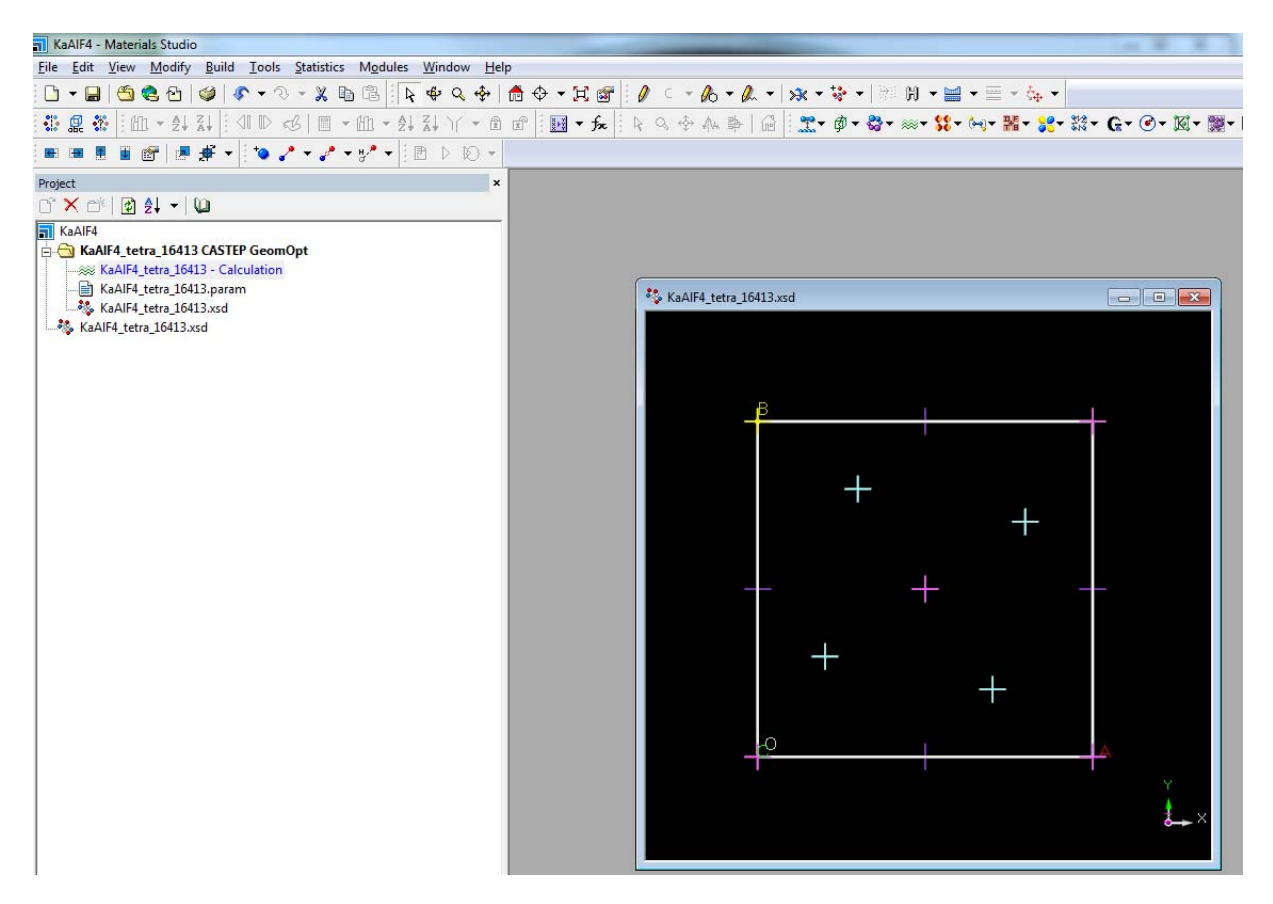

Il reste maintenant à copier les fichiers ayant les extensions suivantes sur ARTEMIS :

\*.param

\*.xsd

\*.cell

\*.kptaux

\*.trjaux

\*.xms

Tous se trouvent sous le répertoire\*- Calculation. Dans notre exemple, le fichier cif était sous :

### D:\CASTEP\Test\optimisation

et les fichiers du projet ont été créés sous :

### D:\CASTEP\Test\optimisation\KaAlF4\_Files\Documents\KaAlF4\_tetra\_16413 CASTEP GeomOpt

Copier le script run\_optim\_geom.job et modifier SEEDNAME : lui donner le nom du fichier .xsd sans l'extension.

Une fois le job lancé, CASTEP écrit dans les fichiers suivants /scratch/votrelogin/n°job/\*.castep

À la fin du calcul, ces fichiers sont copiés sous le répertoire result\_jobID créé dans le répertoire contenant les fichiers initiaux du calcul ainsi que le script de lancement.

## Lancer un calcul de RMN après une optimisation de structure

1°: Sur Artemis

 aller sous le répertoire contenant les dossiers et fichiers du calcul (~/moncalcul/result\_idjob) et lancer castepclean.exe (installé dans /home/votrelogin/bin déclaré dans le PATH) : ça supprime tous les fichiers non nécessaires (\*.pid, \*.check,...)

**2°:** Rapatriement de result\_jobid sur votre PC dans le répertoire contenant le projet (D:\CASTEP\Ba5AlF13\_Files\Documents\Ba5AlF13\_1\_300ev\_GeomOpt\BaAlF\_GO\_US\_1\_600eV\_UF par exemple)

### **3°** : Sous Material Studio

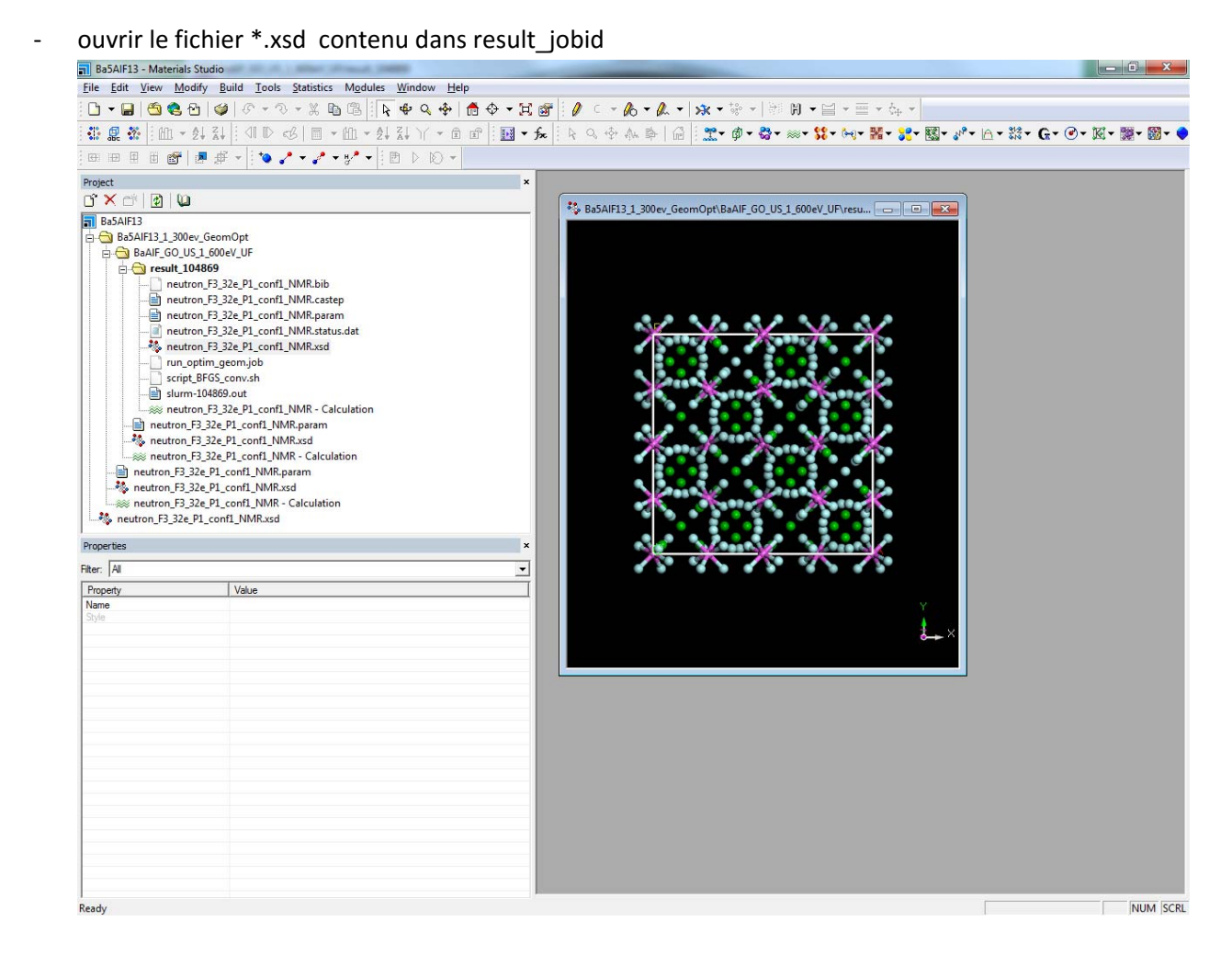

- cliquer sur les vagues et choisir analysis puis choisir Structure :

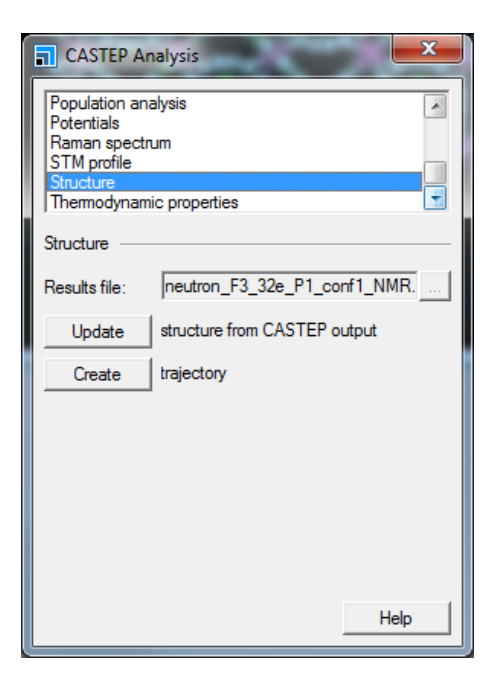

- Cliquer sur update pour charger la structure optimisée

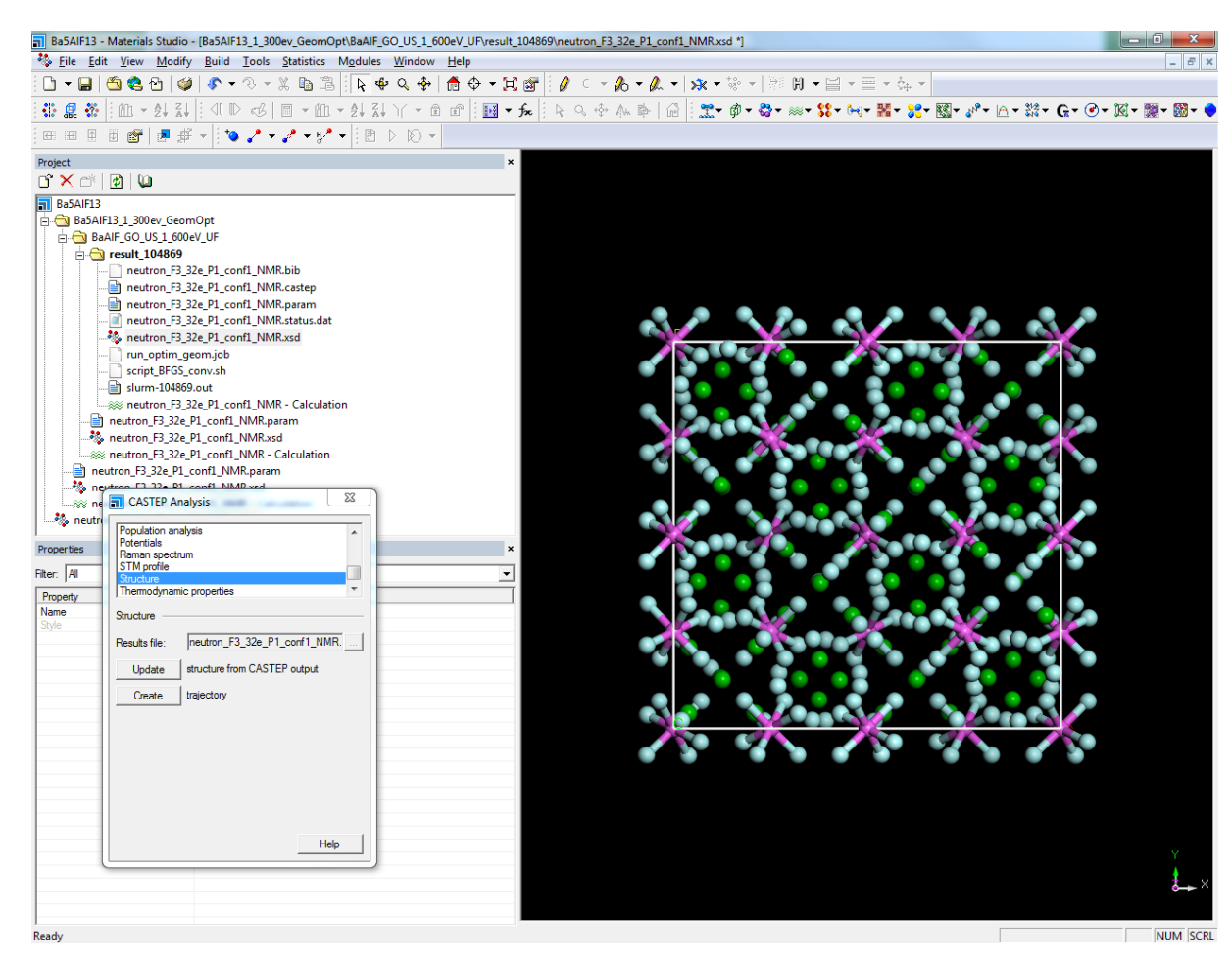

puis sauvegarder cette nouvelle structure en tant que nouveau fichier de position en entrée de calcul.

| Save As            |                                             |      |                                     |                          |                           | ×        |
|--------------------|---------------------------------------------|------|-------------------------------------|--------------------------|---------------------------|----------|
| OO- 🖉 « Do         | cuments > Ba5AIF13_1_300ev_GeomOpt          | ► Ba | AIF_GO_US_1_600eV_UF  result_104869 | <b>▼</b> \$ <del>1</del> | Rechercher dans : result_ | 104869 🔎 |
| Organiser 🔻 No     | ouveau dossier                              |      |                                     |                          | 8== •                     | 0        |
| ☆ Favoris          |                                             | ^    | Nom                                 | Modifié le               | Туре                      | Taille   |
| Emplacements       | récents                                     |      | 🍇 neutron_F3_32e_P1_conf1_NMR.xsd   | 14/04/2015 22:53         | Materials Studio 3        | 151      |
| 🔒 Téléchargeme     | nts                                         | -    |                                     |                          |                           |          |
| Bibliothèques      |                                             | =    |                                     |                          |                           |          |
|                    |                                             |      |                                     |                          |                           |          |
| Musique Vidéos     |                                             |      |                                     |                          |                           |          |
| 🖳 Ordinateur       |                                             |      |                                     |                          |                           |          |
| 🚢 OS (C:)          |                                             |      |                                     |                          |                           |          |
| Data (D:)          | \\cempti_2) (Iv)                            | -    | •                                   |                          |                           | •        |
| Nom du fichier :   | neutron_F3_32e_P1_conf1_NMR_optimise        | xsd  |                                     |                          |                           | -        |
|                    | Materials Studio 3D Atomistic Files (*.xsd) |      |                                     |                          |                           | •        |
| Cacher les dossier | S                                           |      |                                     | Options                  | Enregistrer               | nuler    |

Pour relancer le calcul à partir de la structure optimisée, cliquer sur les vagues après avoir chargé le fichier xsd correspondant à la structure optimisée et choisir calculation

| CASTEP Calculation                      |                                   |  |  |  |  |  |
|-----------------------------------------|-----------------------------------|--|--|--|--|--|
| Setup Electronic Properties Job Control |                                   |  |  |  |  |  |
| Task: Geometry Op                       | Task: Geometry Optimization  More |  |  |  |  |  |
| Quality: Custon                         | nized 💌                           |  |  |  |  |  |
| Functional:                             | GGA 💌 PBE 💌                       |  |  |  |  |  |
| 🗆 Use TS 🖃                              | method for DFT-D correction       |  |  |  |  |  |
| Spin polarized                          | ☑ Use formal spin as initial      |  |  |  |  |  |
| 🗖 Use LDA+U                             | Initial spin: 0                   |  |  |  |  |  |
| Metal                                   | Charge: 0                         |  |  |  |  |  |
|                                         |                                   |  |  |  |  |  |
| Run                                     | Files Help                        |  |  |  |  |  |

Les paramètres à choisir dans l'onglet Electronic

| CASTEP Calculation                 |                       |  |  |  |  |
|------------------------------------|-----------------------|--|--|--|--|
| Setup Electronic P                 | roperties Job Control |  |  |  |  |
| Energy cutoff:                     | Customized 💌 600,0 eV |  |  |  |  |
| SCF tolerance:                     | Ultra-fine 💌          |  |  |  |  |
| Energy tolerances per:             | Atom                  |  |  |  |  |
| k-point set:                       | Fine 1x1x1            |  |  |  |  |
| Pseudopotentials:                  | On the fly            |  |  |  |  |
| Pseudopotential<br>representation: | Reciprocal space 💌    |  |  |  |  |
| Use core hole                      |                       |  |  |  |  |
|                                    | More                  |  |  |  |  |
| Run                                | Files     Help        |  |  |  |  |

## **Onglet Properties**

| CASTEP Calculation                                                                          |  |  |  |  |  |
|---------------------------------------------------------------------------------------------|--|--|--|--|--|
| Setup Electronic Properties Job Control                                                     |  |  |  |  |  |
| Electron density difference  Electron localization function  Electron localization function |  |  |  |  |  |
| Optical properties     Orbitals                                                             |  |  |  |  |  |
| Nuclear magnetic resonance                                                                  |  |  |  |  |  |
| Calculate: Shielding and EFG 💌                                                              |  |  |  |  |  |
| System type: Crystal                                                                        |  |  |  |  |  |
| Max. steps: 250 More                                                                        |  |  |  |  |  |
| Run 👻 Files Help                                                                            |  |  |  |  |  |

Fenêtre optimisation ionique

| CASTEP Geometry Optimization    |                |         |  |  |  |
|---------------------------------|----------------|---------|--|--|--|
| Minimizer Options Stress        |                |         |  |  |  |
| Convergence tolerance           |                |         |  |  |  |
| Quality:                        | Quality:       |         |  |  |  |
| Energy:                         | 5,0e-6         | eV/atom |  |  |  |
| Max. force:                     | 0,01           | eV/Å    |  |  |  |
| Max. stress:                    | 0,02           | GPa     |  |  |  |
| Max. displacement:              | 5,0e-4         | Å       |  |  |  |
| Max. iterations:                | 200 •          |         |  |  |  |
| C Optimize cell                 |                |         |  |  |  |
| Basis set for<br>variable cell: | Fixed Basis Qu | ality 👻 |  |  |  |
| Compressibility:                | Hard           |         |  |  |  |
| Help                            |                |         |  |  |  |

Pour lancer un calcul de RMN, il faut modifier le fichier run\_optim\_geom.job (le script) :

| ▲ 123 -        | run_optim_geom.job - WordPad                                                                                                    | - O X |
|----------------|----------------------------------------------------------------------------------------------------|-------|
| Accueil        | Affichage                                                                                                    | (P)   |
| Couper         | Courier New y 11 y Afric Hill Hand Hand Hand Hand Hand Hand Hand Hand                                                                                                    |       |
| Copier         |                                                                                                    |       |
| Coller         | G I S abe ×₂ x² Z · A · = = = = = = mage Dessin Date et Insérer<br>· Paint heure un obiet □ Sélectionner tout                                                                                                    |       |
| Presse-papiers | Police Paragraphe Insertion Édition                                                                                                    |       |
|                | · X · · · 1 · · · · 2 · · · 3 · · · 4 · · · 5 · · · 6 · · · 7 · · · 8 · · · 9 · · · 10 · · · 11 · · · 12 · · · 13 · · · 14 · · · 15 · · · 16 · · · 17 · · · 18 · · · 19 · · · 20 · ·                                                                                                    |       |
|                | <pre>#!/bin/bash # # In this script one comment before SBATCH is for enable option # # two comment before SBATCH is for disable option SEEDNAME=neutron_F3_32e_P1_conf1_NMR_optimise # Uncomment the line below to run NMR calculations # Other types of calculations can be run with the same syntax, # changing "_NMR" to "_DOS" for exemaple SEEDNAME2=\$SEEDNAME\_NMR #****** OPTIONS TO CHANGE IN PRIORITY ****** # op to gravedef(_default); uplimited</pre>                                                                                            | E     |
|                | <pre># -p : queue - defg (default): unlimited # - express (15 min &amp; 4 nodes max) # -n : processors (20 per node in defq and express) # -N : nodes # -t : walltime (format h:mm:ss): default is 12h #mem=<memory in="" megabytes=""> : 64 GB per node (3.2 GB per core) on defq #mem-per-cpu=2048M :3.2 GB per CPU on defq #exclusive : Job allocation can not share nodes with other running jobs</memory></pre>                                                                                                    |       |
|                | <pre>#SBATCH -p defq<br/>#SBATCH -n 20<br/>#SBATCH -N 1<br/>#SBATCH -t 120:00:00<br/>##SBATCHmem=256000<br/>##SBATCHmem-per-cpu=2048M<br/>##SBATCHexclusive</pre>                                                                                                    |       |
|                | <pre>#****** OTHER (LESS-IMPORTANT OPTIONS TO CHANGE OPTIONALLY ******* # -J : job name #mail-type=ALL : Send mail: valid types are BEGIN, END, FAIL, REQUEUE, and ALL #mail-user=user@cnrs-orleans.fr #output slurm-%j.txt : Write stdout output, %j is replaced with the job number #error slurm-%j.txt : Write stderr output, %j is replaced with the job number # use same path name to write everything to one file #workdir=<directory> : Set the working directory of the batch script to directory before it is executed #exclusive</directory></pre> |       |
|                | 100 % (-) -                                                                                                    |       |